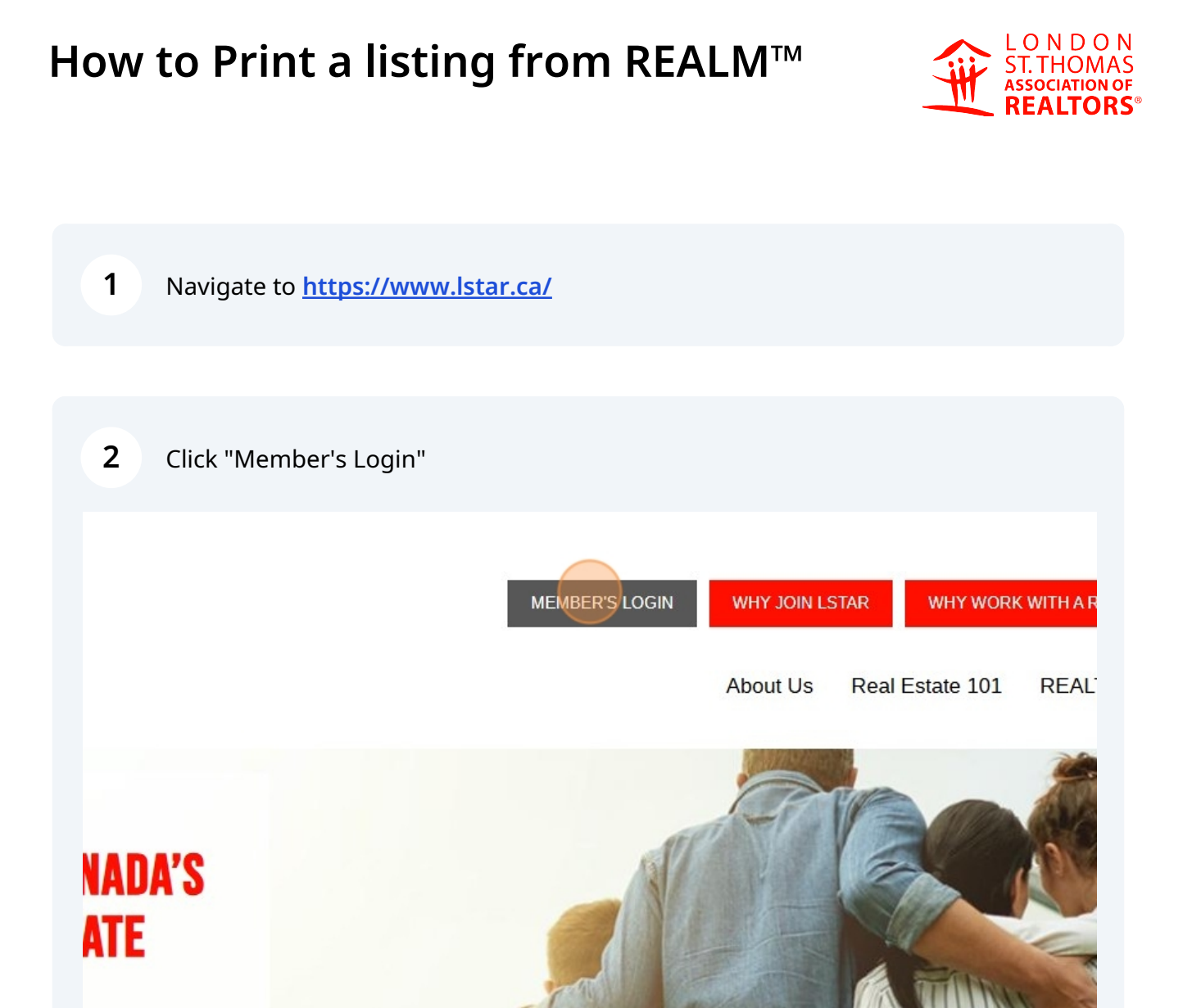

REALTORS®

# 3 Click "PropTx Login"

Propix Login using the credentials sent to you via the instruction email you received in mid-February. The instructions are <u>linked here</u> for your convenience as well.

# PLEASE CLICK "PROPTX LOGIN" TO CONTINUE:

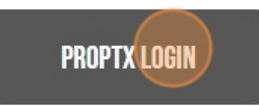

Please note that the previous REALTOR.ca Login option is no longer available, so you should set up your PropTx Login TODAY!

4 Click the "ENTER YOUR USER ID" and enter your 7-digit ID number.

| NTER YOUR USE | R ID |     |               |
|---------------|------|-----|---------------|
| ••••          |      |     | 8             |
| IN            |      |     |               |
|               |      |     | 8             |
| Submit        |      |     |               |
|               |      | Nev | w User Set-Up |
|               |      |     | Forgot PIN?   |

By clicking on the "Submit" button you are confirming that PropTx Innovations Inc. has authorized your use of the User ID. PIN and One-Time Code entered and that you are an Authorized User.

# **5** Click the "PIN" field and enter your PIN

# ENTER YOUR USER ID

By clicking on the "Submit" button you are confirming that PropTx Innovations Inc. has authorize your use of the User ID, PIN and One-Time Code entered and that you are an Authorized User. Fraudulently accessing the system using someone else's User ID, PIN, and One-Time Code are

# 6 SUBMIT. ENTER YOUR USER ID Ø ..... PIN Ø .... New User Set-Up Forgot PIN? By clicking on the "Submit" button you are confirming that PropTx Innovations Inc. has authorized your use of the User ID, PIN and One-Time Code entered and that you are an Authorized User. Fraudulently accessing the system using someone else's User ID, PIN, and One-Time Code are criminal offences punishable by up to ten years imprisonment and may result in statutory and contractual damages.

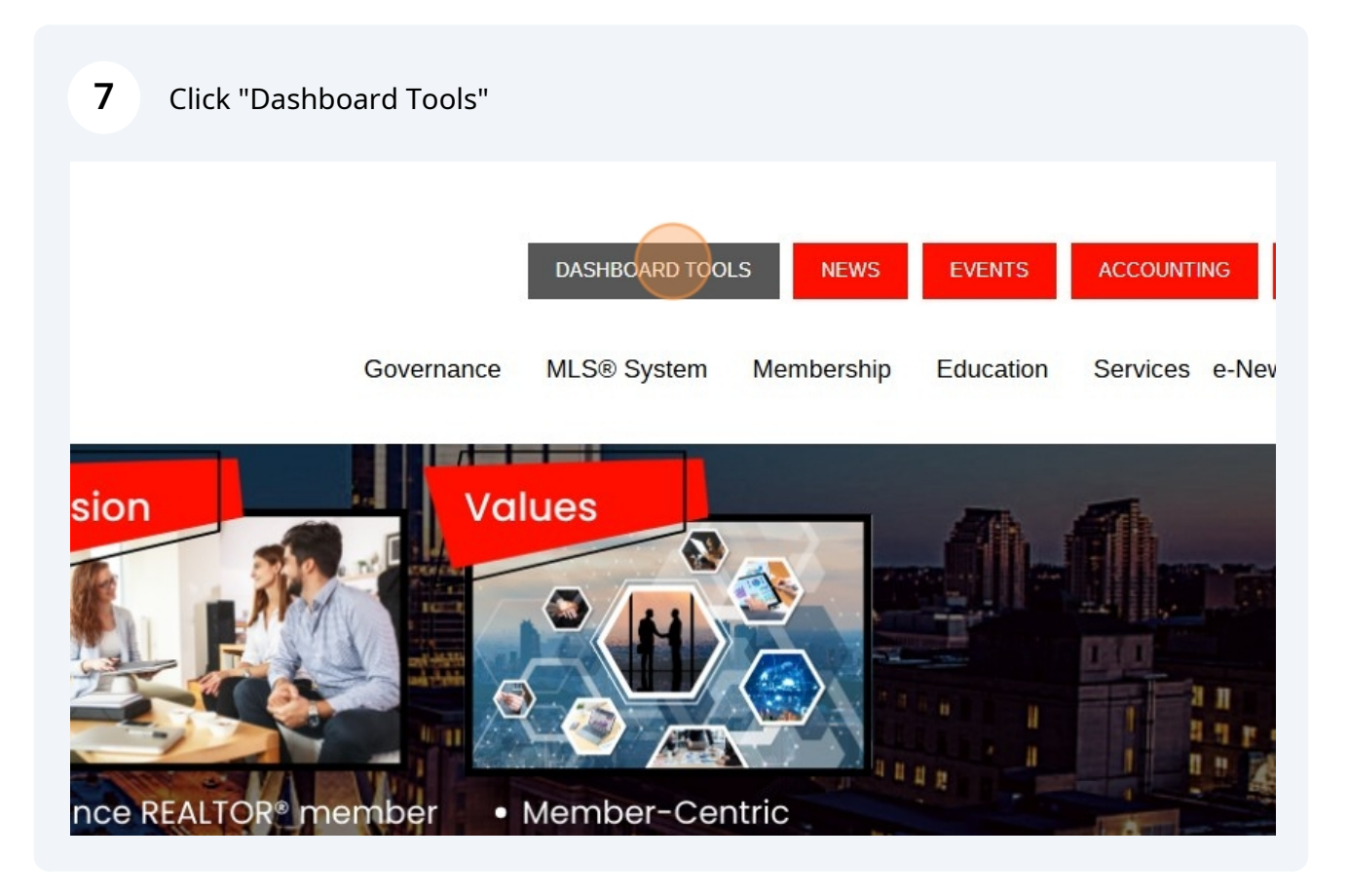

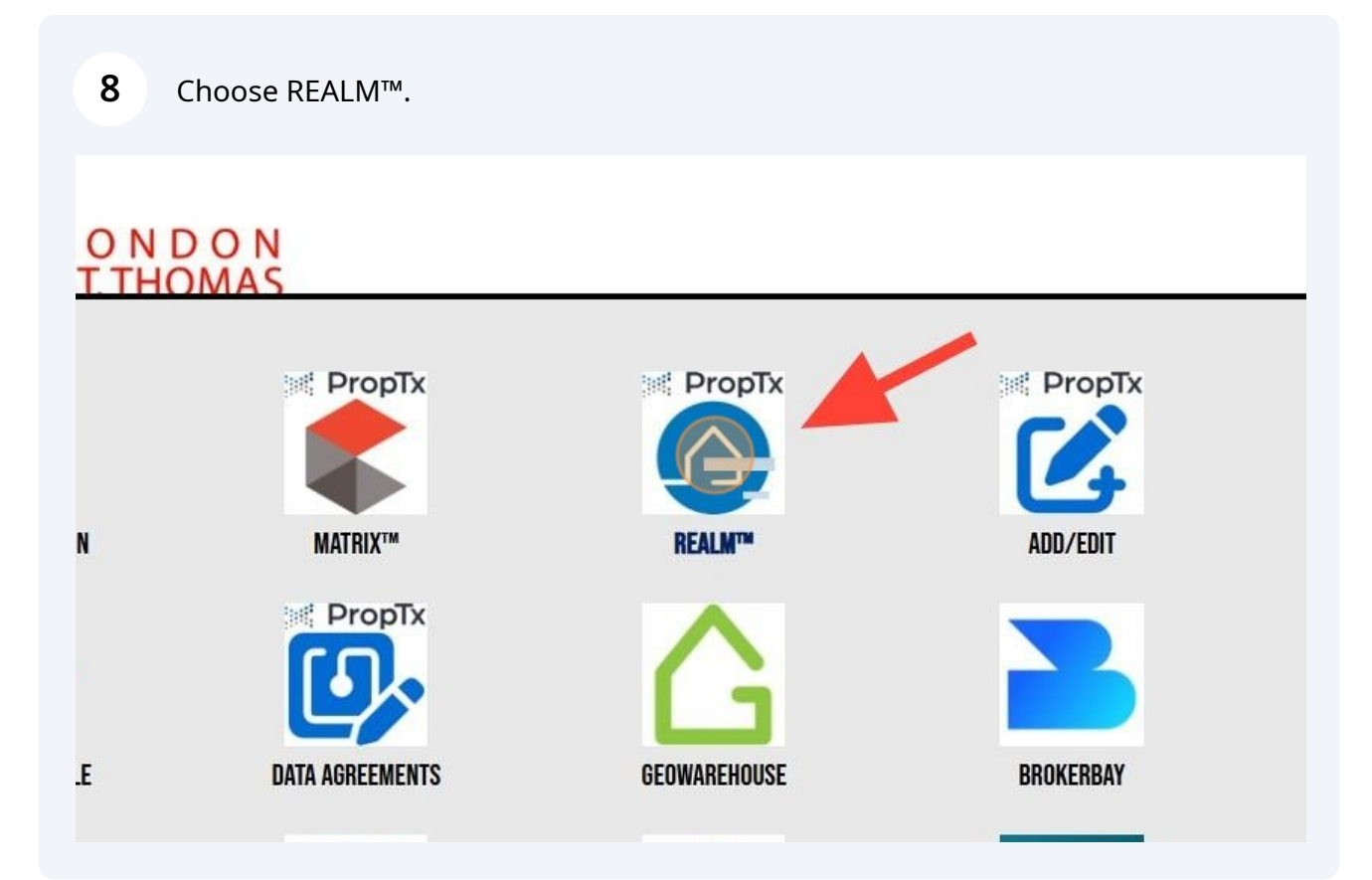

### **9** Choose the listing to print.

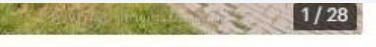

Is 2 Baths Detached Backsplit 4 K TER 23 DOM #X9419061

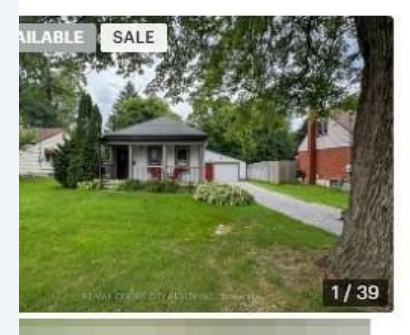

Is 1 Bath 1,100 sqft Detached... .9K **\* \$10K DFT 0** DOM #X8423768

 3+1 Beds
 4 Baths
 2,000 sqft
 Detac...

 \$749.9K
 NEW
 28 DOM
 #X9510937

1/40

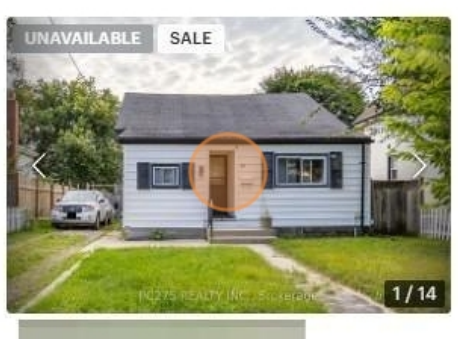

3 Beds 1 Bath 1,100 sqft Detached... \$339.9K **\*** \$40K DFT 0 DOM #X6815438

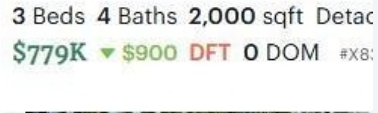

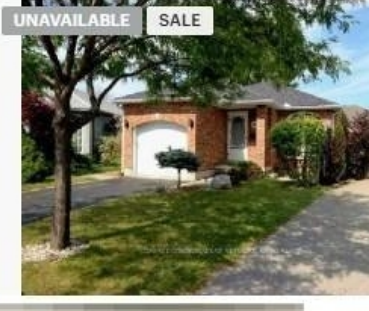

3+1 Beds 2 Baths 700 sqft Detac \$249.9K \$19.1K DFT 9 DOM #>

# **10** Click the Action Button.

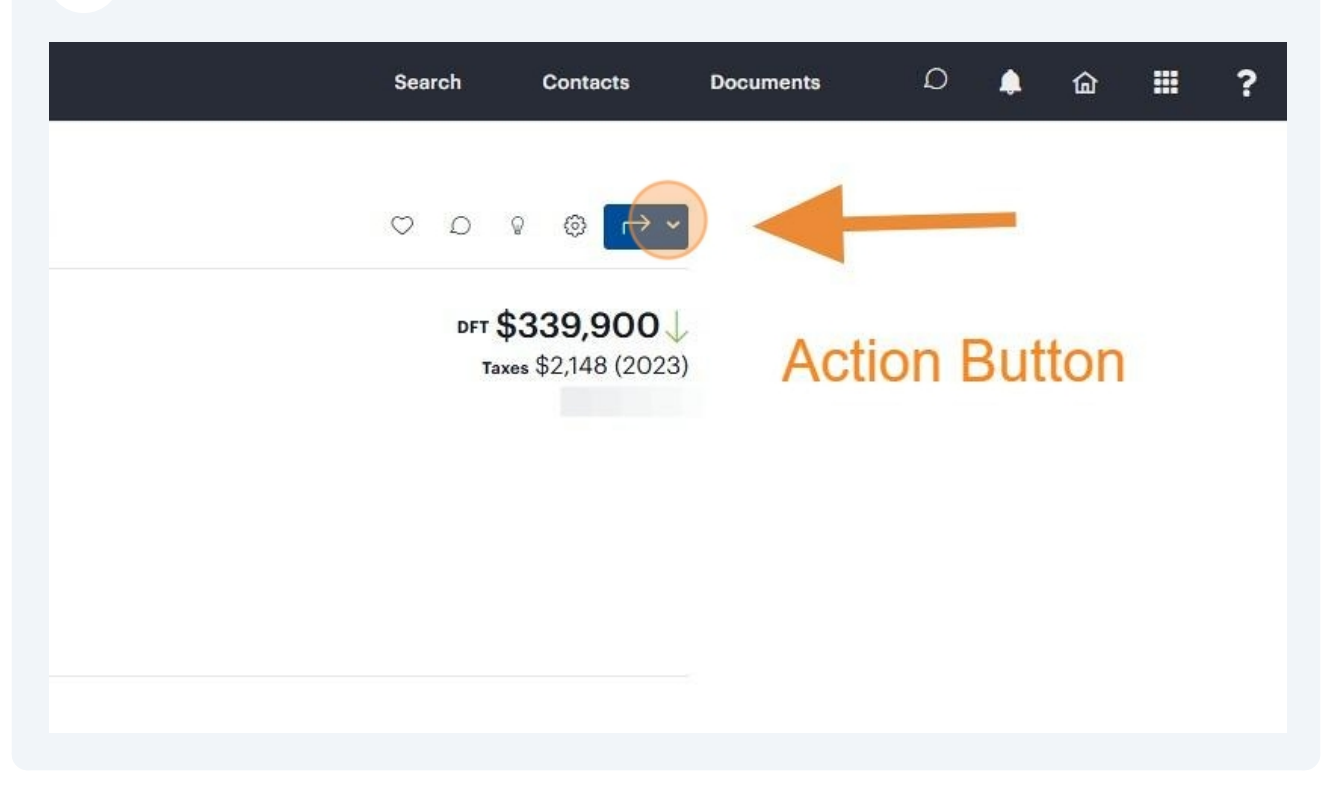

# 11 Click PRINT.

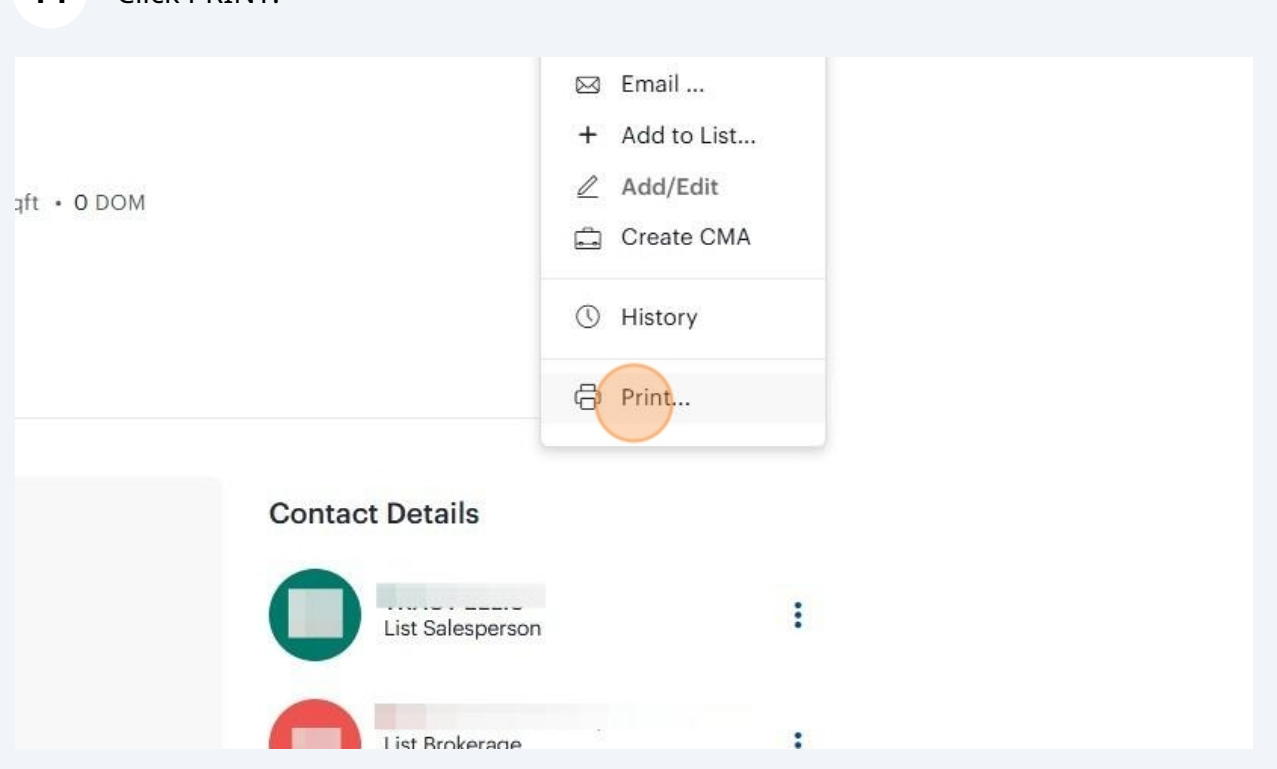

12 Click this dropdown to choose how you want to print. Full sheet or Full. Choose other options you want to print as well.

| 🗌 Мар 🖉                             | Listing Table     |              |
|-------------------------------------|-------------------|--------------|
| Listing Summaries                   | Photos            |              |
| Listing Details                     |                   |              |
| Listing Detail Form                 |                   |              |
| Broker Full - Sheet                 | · -               |              |
| Address                             |                   |              |
| <ul> <li>Include address</li> </ul> | Street names only | O None       |
| Hide Square Feet                    |                   |              |
| Broker Full                         |                   |              |
| Broker Full - Sheet                 |                   | Cancel Print |

# 13 Click "Print"

| <b>15</b> C |                      |              |                                                                                                    |  |
|-------------|----------------------|--------------|----------------------------------------------------------------------------------------------------|--|
| ll - Sheet  | ~                    |              |                                                                                                    |  |
| addraaa     | C Street serves colu | O None       | and the second second se |  |
|             |                      | O None       |                                                                                                    |  |
| Jare reet   |                      |              |                                                                                                    |  |
|             |                      | Cancel Print |                                                                                                    |  |
|             |                      |              |                                                                                                    |  |
|             |                      |              |                                                                                                    |  |
|             |                      |              |                                                                                                    |  |
|             |                      |              |                                                                                                    |  |